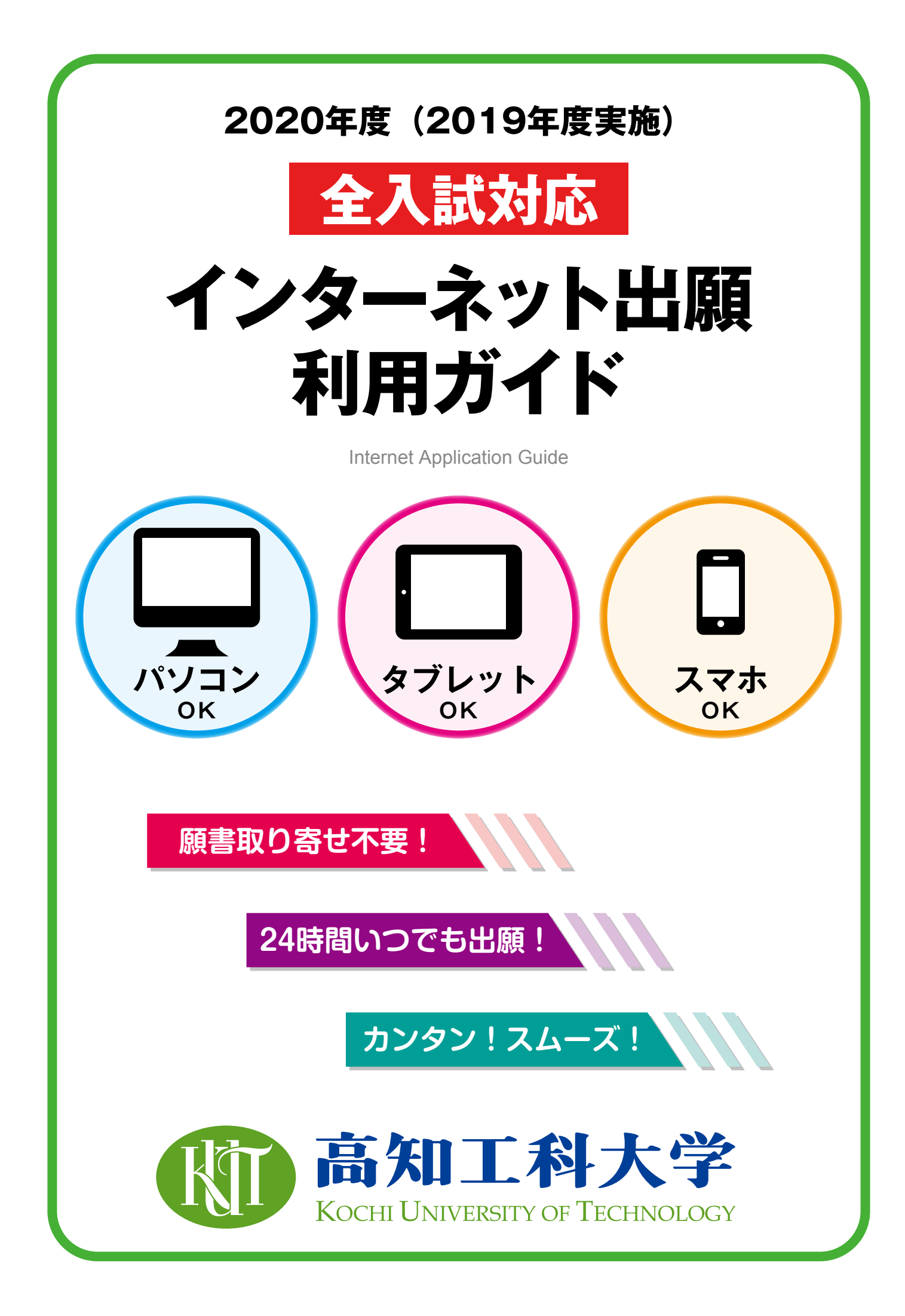

## はじめに

数ある大学の中から高知工科大学をお選びいただき誠にありがとうございます。本学ではすべての入試において、 インターネット出願を導入しております。本冊子と各種募集要項をご確認いただきながら、出願作業をお進めくだ さい。ご不明な点がございましたら、巻末のQ&Aをご参考いただくか、本学入試課(☎0887-57-2222)まで お問い合わせください。 高知工科大学入試課

### 📕 入試日程

| 入試制度                     | 出願期間                         | 入学検定料<br>払込期限        | 必要書類郵送締切<br>出願期間最終日 | 試験日                      |
|--------------------------|------------------------------|----------------------|---------------------|--------------------------|
| AO入試                     | 8/19(月)~8/23(金)<br>17:00まで   | -<br>-<br>-<br>出願期間の | 8/23(金) 17時必着       | 9/15(日)・<br>16(月)        |
| 推薦入試<br>特別推薦入試           | 11/1 (金)~11/6(水)<br>17:00まで  |                      | 11/6(水) 17時必着       | 11/17(日)                 |
| 推薦特待生入試<br>推薦入試(センターあり)  | 12/11(水)~12/18(水)<br>17:00まで |                      | 12/18(水) 17時必着      | なし                       |
| 一般入試<br>前期・後期            | 1/27(月)~2/5(水)<br>17:00まで    |                      | 2/5(水) 17時必着        | 前期 2/25(火)<br>後期 3/12(木) |
| 社会人特別選抜<br>(学士課程)        | 8/19(月)~8/23(金)<br>17:00まで   | 最終日まで                | 8/23(金) 17時必着       | 9/15(日)                  |
| 編入学入試                    | 5/31(金)~6/7(金)<br>17:00まで    |                      | 6/7(金) 17時必着        | 6/30(日)                  |
| 大学院 (M·D)<br>I 期 : 秋季·春季 | 5/31(金)~6/7(金)<br>17:00まで    |                      | 6/7(金) 17時必着        | 6/30(日)<br>社会人特別コースは除く   |
| 大学院(M·D)<br>Ⅱ期 : 春季入学    | 1/6(月)~1/10(金)<br>17:00まで    |                      | 1/10(金) 17時必着       | 2/8(土)<br>社会人特別コースは除く    |

### 出願は出願期間に①出願登録・②入学検定料の支払い・③出願書類の郵送をすることによって

### <u>完了します。</u>(①②③のいずれかが行われなかった場合は出願が受け付けられません)

入学検定料支払いの期限を過ぎた場合、登録した内容での入学検定料支払いを(コンビニ等で)行うことができなく なります。この場合は、もう一度①から出願手続をやり直してください。

### インターネット出願による出願の流れ

#### ※必ず「**学生募集要項**」も確認してください

募集要項:本冊子3ページ上段にて紹介している「はじめに」ボタンから確認

#### ■ 必要なインターネットの環境

| パソコン             | Windows: InternetExplorer 11.x<br>Microsoft Edge(最新バージョン)<br>GoogleChrome(最新バージョン)<br>Firefox(最新バージョン) | ※セキュリティソフトをインストール<br>している場合、インターネット出願<br>が正常に動作しない場合があります<br>のでご注意ください。セキュリティ<br>ソフトについては、各メーカーのサ<br>ポートセンターに問い合わせてくだ<br>さい。 |
|------------------|----------------------------------------------------------------------------------------------------|----------------------------------------------------------------------------------------------------|
|                  | MacOS : Safari (最新バージョン)                                                                               |                                                                                                    |
| スマートフォン<br>タブレット | Android : 5.0 以上<br>iOS : 10.0 以上                                                                      |                                                                                                    |

※メールアドレスについて

出願登録の際、メールアドレスの入力が必要です。フリーメール(Gmail やYahoo! メールなど)や携帯電話のアドレスで構いませんが、 携帯メールの場合はドメイン (@\*\*\*\*\*\*. \*\*.jp) を受信指定してください。

出願登録完了時・入学検定料支払い完了時に、登録したメールアドレスに確認メールが自動送信されます。

### 出願から受験まで

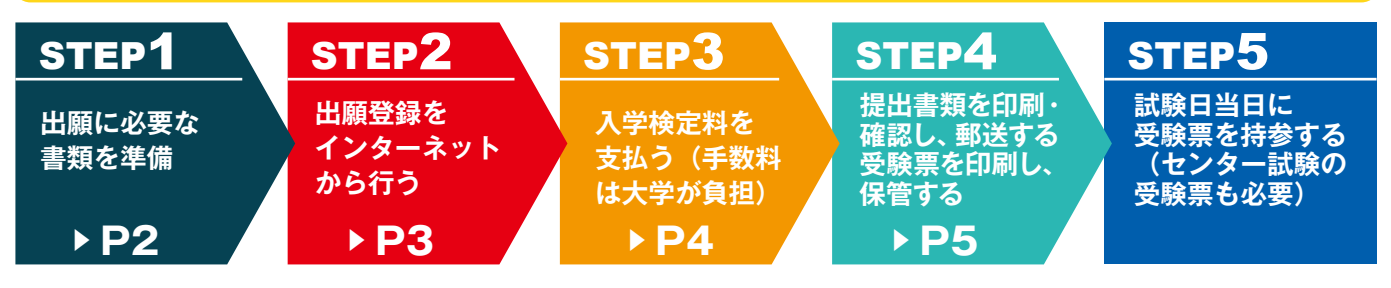

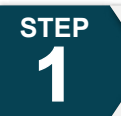

## 出願に必要な書類などを準備

| 写真              | 最近3か月以内に撮影したもの(背景なし/正面向き/上半身/脱帽)<br>※写真の詳細についてはページ下段を参照。<br>※私服・制服どちらでも可。個人の顔が確認できるもの。<br>※画像データは3MBまでとしてください。                                                                                                    |
|-----------------|----------------------------------------------------------------------------------------------------|
| 調査書             | 文部科学省が定める様式により、出身学校長が出願時に作成し、 <mark>厳封</mark> したもの。                                                                                                    |
| センター試験<br>成績請求票 | センター試験を利用する入試(推薦の一部・一般)に出願する者のみ必要。大学入試センター<br>から交付された『 <mark>平成32年センター試験成績請求票(国公立大学用(推薦・前期・後期)</mark> 』                                                                                                    |
| その他書類           | <ul> <li>受験する入試区分の募集要項にて必要な提出書類を確認した後、記載してある説明事項をよく読み、記入してください。</li> <li>※募集要項・提出書類の様式は以下のページからダウンロードできます。</li> <li>学士課程: https://www.kochi-tech.ac.jp/entrance_info/admission/bachelors/requirement.html</li> <li>(上記ページの該当入試を選択いただくとダウンロード箇所に移動します)</li> <li>大学院:(M·D) https://www.kochi-tech.ac.jp/admission/requirement/</li> </ul> |

※入試区分により、必要な書類が異なります。

出願に必要な書類に関しては、本学ホームページまたは学生募集要項で確認してください。

### 必要書類一覧チェックリスト

送付する前に、必ず各入試制度で必要な書類の確認欄をチェックしてください。

| 入試制度               | 調査書<br>※厳封 | 学校推薦書<br><mark>※厳封</mark> | センター試験<br>成績請求票 | 志望<br>理由書 | それ以外に必要な書類                 |
|--------------------|------------|---------------------------|-----------------|-----------|----------------------------|
| AO入試               |            |                           |                 |           | 各区分で必要書類が異なる<br>募集要項を要確認!! |
| 推薦入試               |            |                           |                 |           |                            |
| 特別推薦入試             |            |                           |                 |           | スポーツ競技成績証明書<br>スポーツ推薦書     |
| 推薦特待生入試            |            |                           |                 |           |                            |
| 推薦入試(センターあり)       |            |                           |                 |           |                            |
| 一般入試 前期 · 後期       |            |                           |                 |           |                            |
| 社会人特別選抜(学士課程)      |            |                           |                 |           | 自己推薦書・履歴書                  |
| 編入学入試              |            |                           |                 |           | 自己推薦書                      |
| 大学院(M·D) I 期:秋季·春季 | 募集要項を確認    |                           |                 |           |                            |
| 大学院(M·D)Ⅱ期:春季入学    | 募集要項を確認    |                           |                 |           |                            |

### 写真の撮影からアップロードまで

#### ■ 画像データの注意点

- ① フラッシュの効果が強いと顔全体が白くなります。
- ② 背景は無地としてください。白や青、グレー等が望ましいです。 背景に<mark>家具等が写り込まない</mark>よう注意してください。
- ③ カメラが壁に近づきすぎると影が濃くなり、輪郭がぼやけることが あります。
- ④ スマホを使用しても構いませんが、アップロードの際のファイル形 式に注意してください。ファイル形式は「jpeg」です。
- ⑤ ガラケー等で撮影されますと画質が粗い(低画質)場合があります。 100KB以下のデータは低画質の可能性が高く、本人確認ができない 可能性があります。

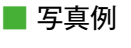

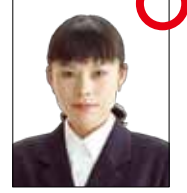

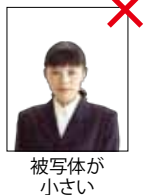

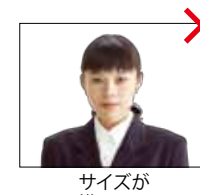

横に長い

頭上の余白

部分が多い

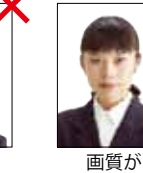

の切り取りは可能です)

してください。

3 背景は無地。

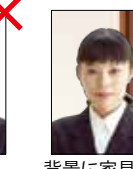

■ 本人確認でトラブルにならないために

写真は本人確認のために使用します。顔がはっきり

と確認できるものにしてください。加工したものは無

効です。(縦横比を変更しないサイズ調整や余分な箇所

① よくある証明写真(免許証や学生証等)を参考に

(白、青、グレー等が望ましい。加工は無効)

④ 前髪で眉毛や目が隠れないように注意してください。

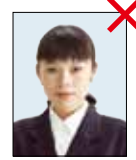

粗い

など

② マスクは必ず外すこと。(眼鏡は可)

証明写真等の再撮影 及びスキャナ取込

| 月京に 豕 呉 /  |
|------------|
| が写ってい      |
| 10 5 2 6 0 |
|            |

る

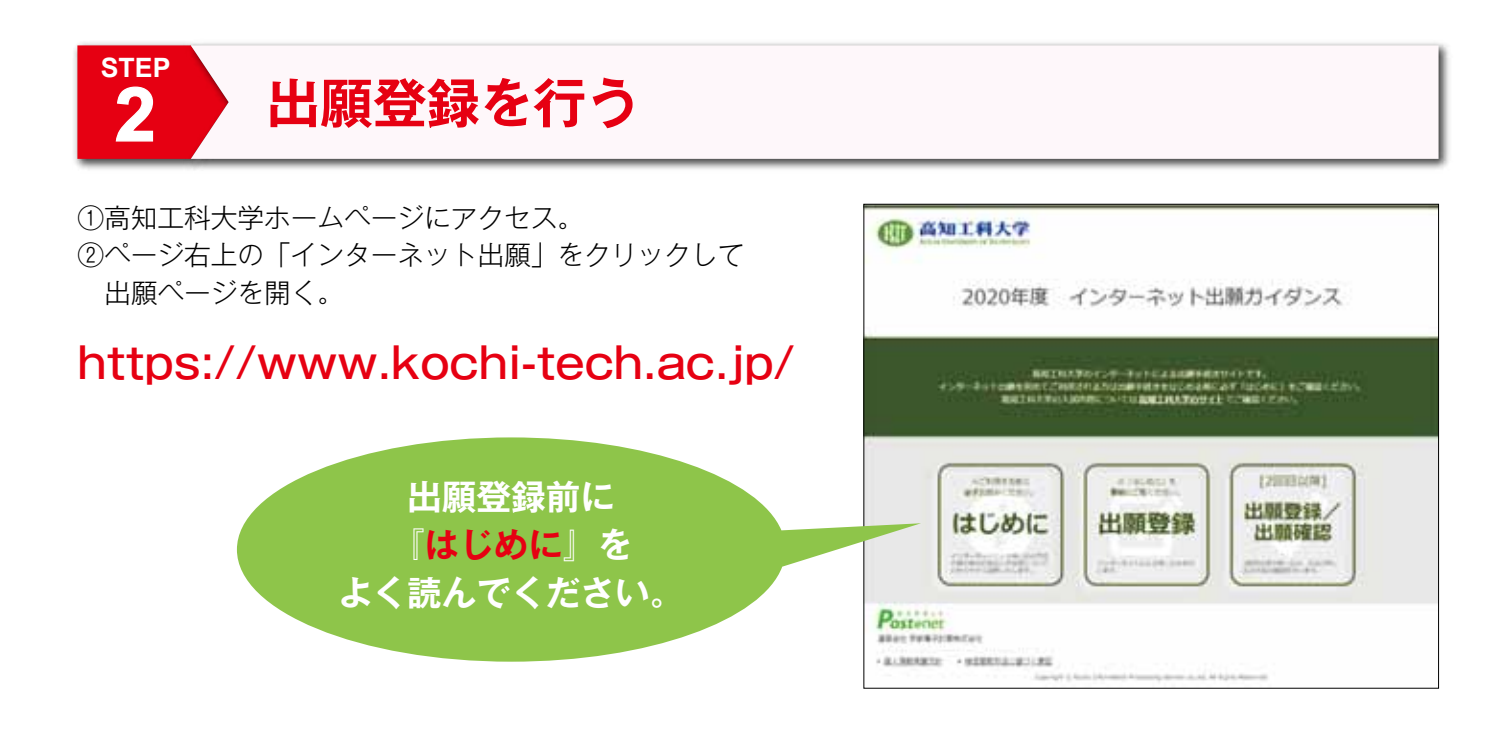

■ガイダンス画面の『出願登録』ボタンをクリック後、画面の指示に従って登録してください。

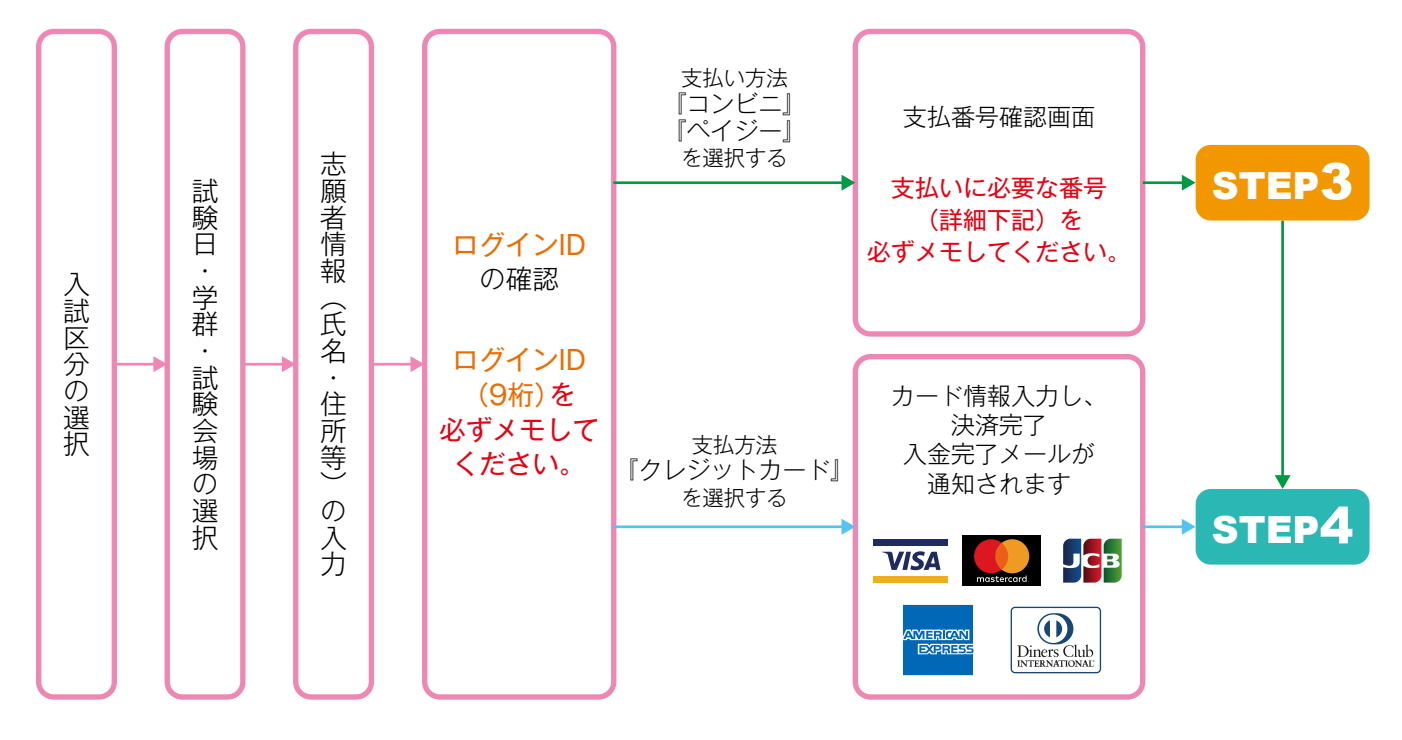

志願者情報の入力・確認画面では、必ず入力した内容(特に生年月日・電話番号・住所)に誤りが ないか、十分に確認してください。志願者情報の確認画面を過ぎると内容の変更ができません。

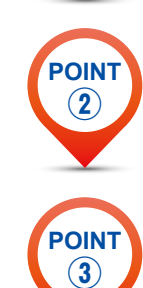

POINT

(1)

<mark>ログインID</mark>確認画面には、<mark>ログインID9桁</mark>が表示されます。 STEP4の出願書類郵送時に必要ですので、 <mark>本冊子等に必ずメモ</mark>しておいてください。 [ログインID] メモ欄

支払い方法『コンビニ』『ペイジー』の場合は、支払番号確認に<mark>支払いに必要な番号</mark>が表示されます。 STEP3の支払い時に必要ですので<mark>本冊子等に必ずメモしてください</mark>。

# 入学検定料を支払う (コンビニ・ペイジーを選択した場合のみ)

STEP

出願登録した翌日の23:59まで(ただし、出願登録〆切り日に検定料を振込む場合は16:00まで) に、下記の通り入学検定料をお支払いください。上記の支払い期限を過ぎますと、登録された内容 での入学検定料支払いができなくなります。

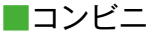

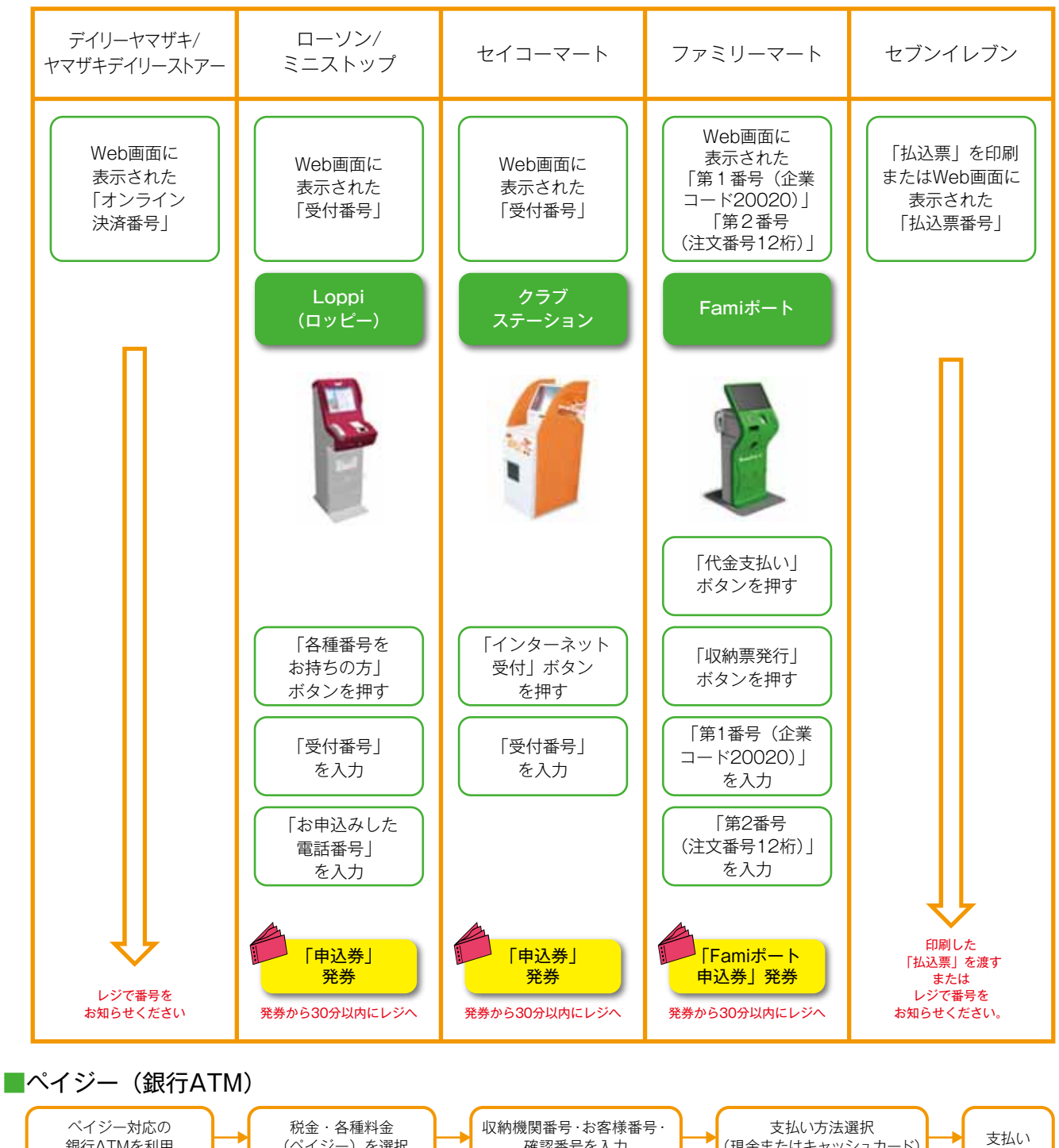

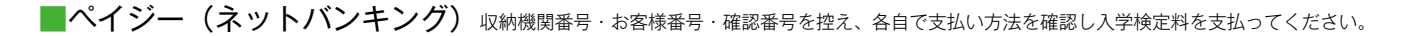

確認番号を入力

(現金またはキャッシュカード)

▲払込検定料

銀行ATMを利用

一度納入した入学検定料は、理由の如何にかかわらず返金しません。

(ペイジー)を選択

 ・入学検定料支払いの領収書は提出不要です。控えとして保管してください。 ・振込手数料等は大学が負担します。

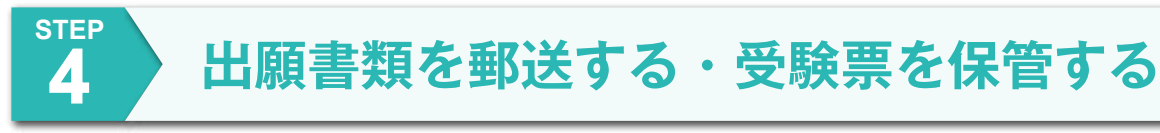

#### ■ Web入学志願票・封筒貼付用宛名シートを印刷

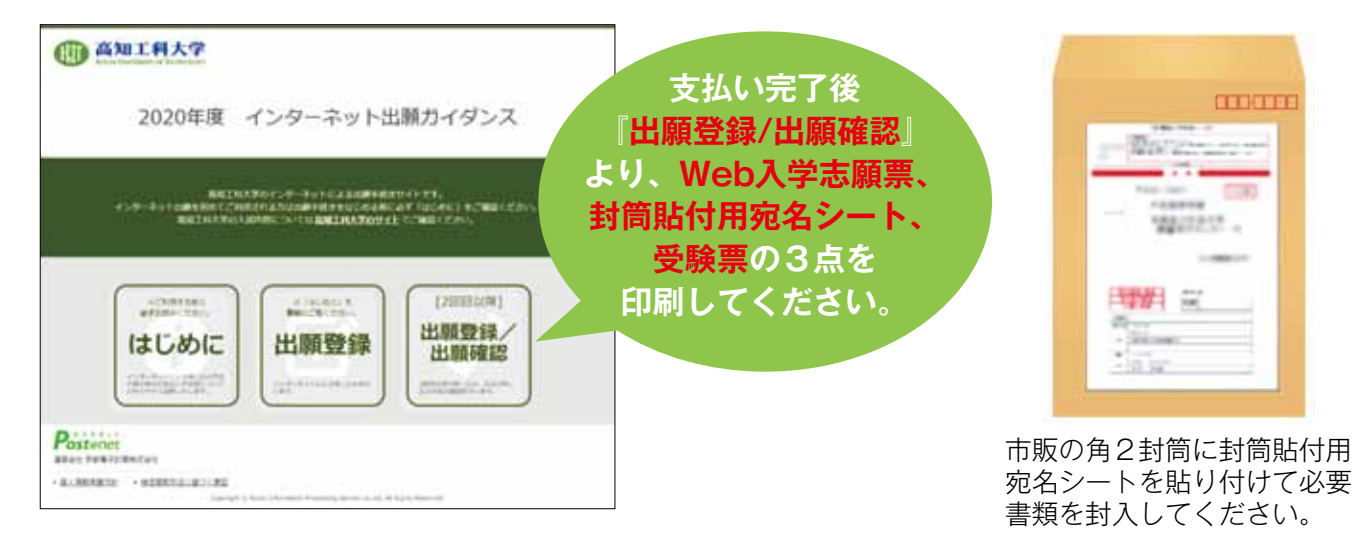

★入学検定料の支払い後に届く、「インターネット出願支払完了メール」記載のURL、またはインターネット出願トップページの「出願登録/出願確認」いずれかにアクセスして、Web入学志願票、封筒 貼付用宛名シート、受験票の3点をダウンロードし、ページの拡大・縮小はせずにA4で印刷してください。

★印刷したWeb入学志願票と、調査書などの必要書類を同封して郵便局窓口から郵送してください。

★受験票は印刷後、内容をもう一度確認してください。受験票は試験日まで大切に保管してください。 確認後、内容に不備がある場合は、本学入試課にご連絡ください。 【高知工科大学入試課:0887-57-2222(平日8:30~17:15)】

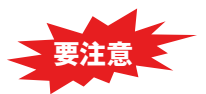

STEP1~STEP4を、すべて期限内に完了することに よって、出願が正式に受理され、受験票が発行されます。 (出願登録・入学検定料支払い・出願書類提出のいずれ かが行われなかった場合は、出願が受け付けられません。) ※出願の期限については、「出願期間」を十分に確認の上、 できるだけ余裕をもって出願してください。 送付先 〒782-8502 高知県香美市土佐山田町宮ノロ185

高知工科大学 入試課 行

入試出願書類在中

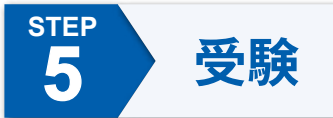

<u>試験当日は受験票を必ず持参してください。</u> 一般入試においては、本学受験票とセンター試験受験票の両方が必要です。

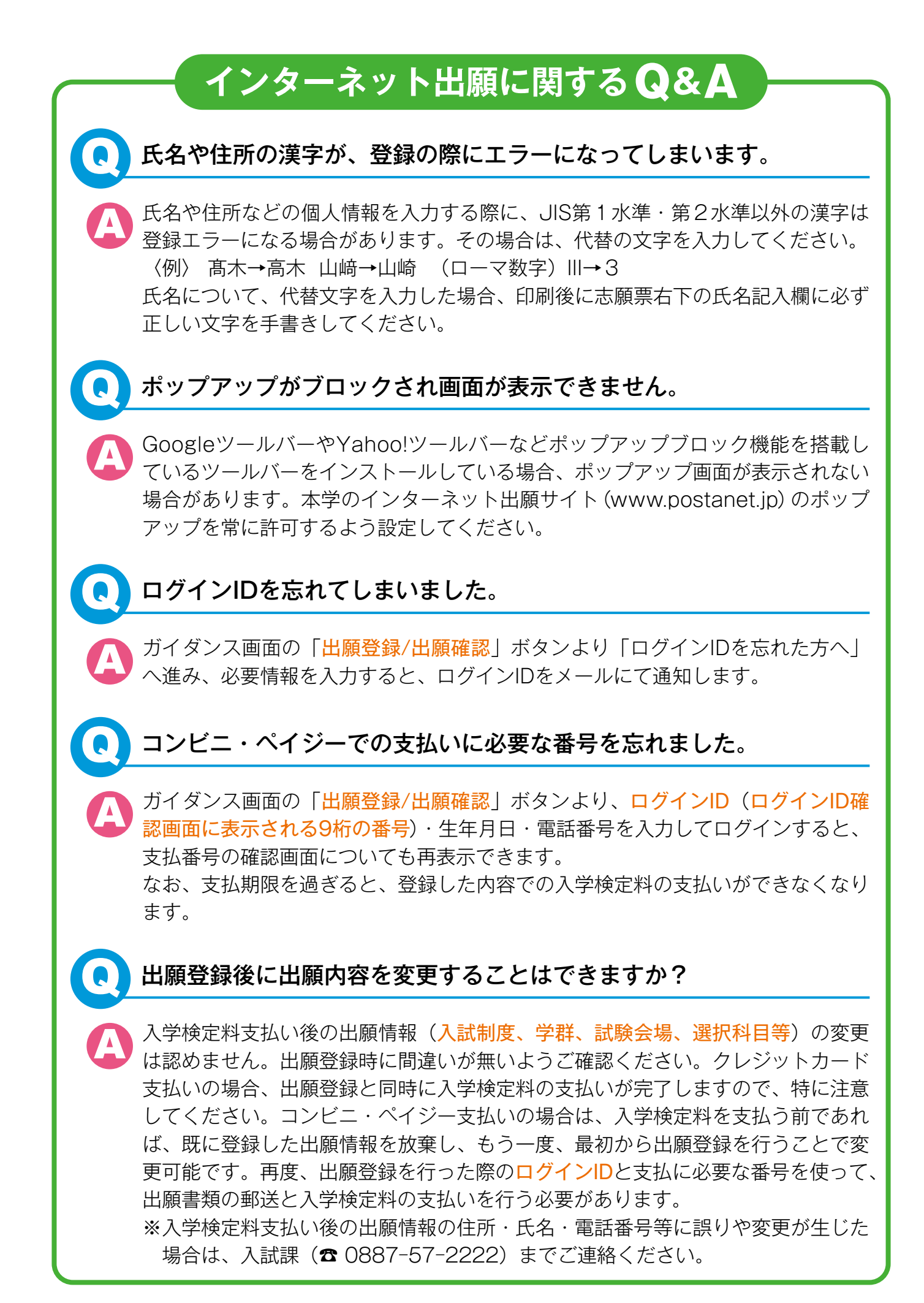

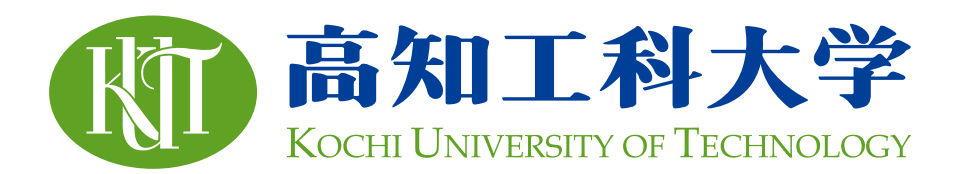

### <sup>高知県公立大学法人</sup> 高知工科大学入試課

【香美キャンパス】 〒782-8502 高知県香美市土佐山田町宮ノロ185 TEL:0887-57-2222 FAX:0887-57-2000